## Procedura za mijenjanje email šifre

U adresnu liniju vašeg internet pretraživača (Google Chrome, Mozilla Firefox, Internet Explorer...) unesite adresu: <u>www.mail.ac.me</u>. Ulogujte se sa Vašim korisničkim imenom i šifrom.

U gornjem meniju odaberite "Options" (Slika 1.)

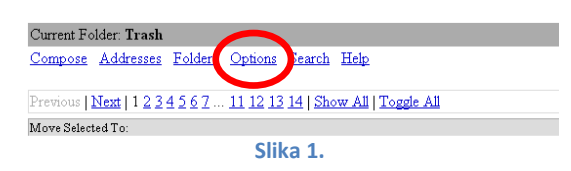

Od ponuđenih opcija (Slika 2.), izaberite "Change Password".

| Folders                       |                                                                                   | Sign                                                                                                    |  |
|-------------------------------|-----------------------------------------------------------------------------------|----------------------------------------------------------------------------------------------------|--|
| Last Refresh:<br>Wed. 1:52 pm | Compose Addresses Folders Options Search Help                                     |                                                                                                    |  |
| (Check mail)                  |                                                                                   |                                                                                                    |  |
| D D O Y                       | Op                                                                                | Options                                                                                                    |  |
| - INBOX                       | Demonst Information                                                               | Dienlay Desferances                                                                                                    |  |
| Sent                          | Personal information                                                              | Trisplay Preferences                                                                                                    |  |
| Trash (Purge)                 | address etc                                                                       | I ou can change the way that Squirreinvial looks and displays information to you,<br>such as the colors, the language, and other settings |  |
| nagios                        | au 155, 66.                                                                       | such as the colors, the hanguage, and other settings.                                                                                     |  |
| Trash                         | Message Highlighting                                                              | Folder Preferences                                                                                                    |  |
| Ouota Usare:                  | Based upon given criteria, incoming messages can have different background        | These settings change the way your folders are displayed and manipulated.                                                                 |  |
| 4 2% of 200 00 MB             | colors in the message list. This helps to easily distinguish who the messages are |                                                                                                    |  |
|                               | from, especially for mailing lists.                                               |                                                                                                    |  |
|                               | Index Order                                                                       | Message Filters                                                                                                    |  |
|                               | The order of the message index can be rearranged and changed to contain the       | Filtering enables messages with different criteria to be automatically filtered into                                                      |  |
|                               | headers in any order you want.                                                    | different folders for easier organization.                                                                                                |  |
|                               | SPAM Filters                                                                      | Translation Options                                                                                                    |  |
|                               | SPAM filters allow you to select from various DNS based blacklists to detect      | Which translator should be used when you get messages in a different language?                                                            |  |
|                               | junk email in your INBOX and move it to another folder (like Trash).              |                                                                                                    |  |
|                               | Change Password                                                                   | SpellChecker Options                                                                                                    |  |
|                               | This connects to your local Password Server to change your login password for     | Here you may set up how your personal dictionary is stored, edit it, or choose                                                            |  |
|                               | all services.                                                                     | which languages should be available to you when spell-checking.                                                                           |  |
|                               |                                                                                   |                                                                                                    |  |

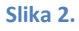

U prvom polju (Slika 3.) unesite vašu trenutnu šifru.

U drugom polju unesite novu šifru.

- Radi bolje sigurnosti, nova šifra mora zadovoljavati sljedeće kriterijume:
  - Minimum jedno veliko slovo
  - Minimum 1 broj
  - Minimum jedan specijalni karakter (!#"@\$%&...)
  - o Minimalni broj karaktera 6

U trećem potvrdite i unesite istu tu novu šifru. Klikom na "Change Password" potvrdite promjenu šifre.

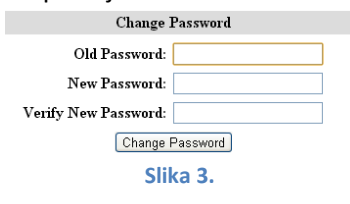

Za sva dodatna pitanja, možete kontaktirati Vašeg sistem administratora.